# Guide d'installation

# Кеууо

# Routeur Zyxel P660

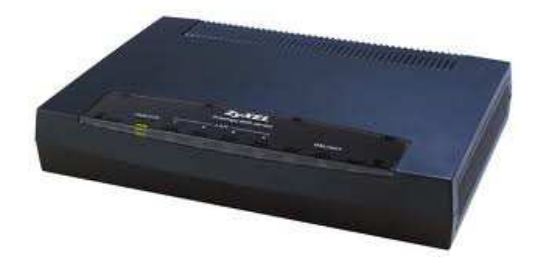

*Keyyo Opération & Support* http://www.keyyo.fr/fr/support/expert.php Version 1.0

## 1. Portée du document

Ce document permet de guide l'utilisateur dans la configuration de son routeur Zyxel P660H sur un lien ADSL Keyyo ou tiers.

Le guide de configuration ne couvre que la partie de la configuration inhérente à l'opérateur, la configuration du réseau local restant à charge du client.

# 2. Prérequis

Dans le but de réaliser l'installation de son routeur Zyxel dans les meilleures conditions, il est nécessaire d'être en possession des différents éléments cidessous :

- Login et mot de passe du compte ADSL à configurer (Keyyo ou autre) (à récupérer sur le site web Keyyo ou sur le courrier reçu)
- Le mode d'emploi du routeur (dans la boite de ce dernier)
- Le fichier rom0 du routeur Zyxel P660H, disponible ici :
   <u>http://www.keyyo.fr/fr/support/zyxel-660h/rom-0</u>

### 3. Configuration du routeur

Installation du routeur

- Connectez l'alimentation externe
- Connectez le câble RJ11 à la prise téléphonique (équipée d'un filtre) sur l'interface DSL du routeur
- Connectez un PC sur l'un des ports RJ45 (Ethernet, notés de 1 à 4) du routeur
- Allumez le routeur
- Les voyants "Power" et "DSL" doivent s'allumer en vert fixe une fois le routeur complètement démarré

**Connexion au routeur** 

Depuis votre PC, se connecter au routeur sur l'interface WEB depuis votre navigateur en utilisant cette adresse IP : <u>http://192.168.1.1</u> Supprimez les "\*\*\*\*" et rentrez "1234"

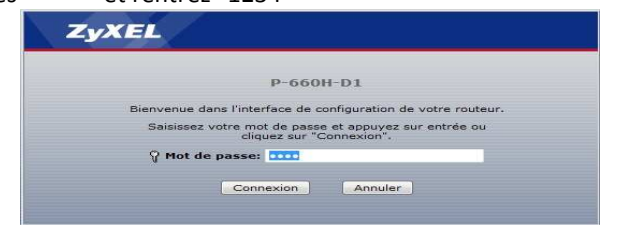

Lorsque le routeur vous proposera de changer le mot de passe par défaut, cliquez sur "Ignorer" :

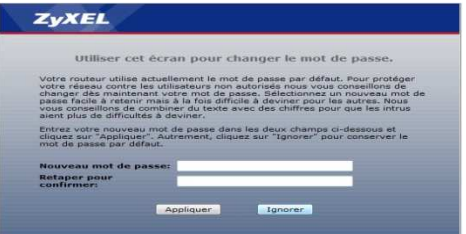

Passez ensuite directement sur "Accéder à la configuration avancée", puis appliquez :

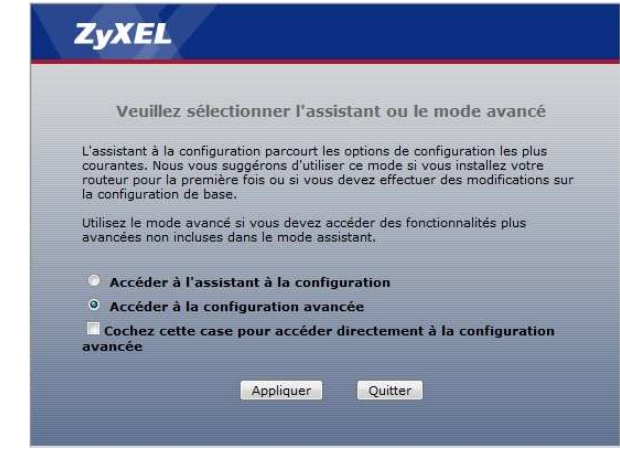

Vous arrivez sur l'écran d'accueil du routeur :

| -                                                                                                    |                                            |                           |                                                                                                    |                             |                   |
|----------------------------------------------------------------------------------------------------|--------------------------------------------|---------------------------|----------------------------------------------------------------------------------------------------|-----------------------------|-------------------|
| _                                                                                                    | 5 Statut                                   |                           |                                                                                                    | Intervalle d'actualisation: | Ap                |
| Status                                                                                                    |                                            |                           |                                                                                                    | Aucun •                     |                   |
|                                                                                                    |                                            |                           | Contraction of the local division of the local division of the loc |                             |                   |
| i                                                                                                    | Informations sur le materiel               |                           | Etat ou systeme                                                                                                    |                             |                   |
|                                                                                                    | Hôte:                                      |                           | Temps d'activité du système:                                                                                                    | 0:16:37                     |                   |
|                                                                                                    | Numéro de modèle:                          | P-660H-D1                 | Heure et date actuelles:                                                                                                    | 01/01/2000 00:16:49         |                   |
|                                                                                                    | Adresse MAC:                               | 00:23:f8:ad:h1:ed         | Mode Système:                                                                                                    | Routing / Bridging          |                   |
|                                                                                                    | Version du microprogramme ZvNOS:           | V3.40(ATN.0)   01/18/2007 | Utilisation du CPU:                                                                                                    |                             | 0.54%             |
| ance                                                                                                    | Informations WAN                           |                           | Utilisation de la mémoire:                                                                                                    |                             | 48%               |
|                                                                                                    | - Mode DSI :                               | NORMAL                    |                                                                                                    |                             |                   |
|                                                                                                    | - Adresse IP:                              | 0.0.0.0                   |                                                                                                    |                             |                   |
|                                                                                                    | - Masque de sous-réseau:                   | 0.0.0.0                   | Etat de l'interface                                                                                                    |                             |                   |
| 1                                                                                                    | - Passerelle par défaut:                   | Non applicable            | The second division of the second division of the second division of |                             |                   |
| Statement of the local division of the local division of the local | - VPI/VCI:                                 | 8/35                      | tribular a                                                                                                    |                             | Distant.          |
|                                                                                                    | Informations LAN                           |                           | and a second second sec | C. C.                       | Debit             |
|                                                                                                    | - Adresse IP:                              | 192.168.1.1               | DSL                                                                                                    | Down                        | 0 kbps / 0 kbps   |
|                                                                                                    | <ul> <li>Masque de sous-réseau:</li> </ul> | 255.255.255.0             | 1.00                                                                                                    | 100                         | 100M/Euli Dueleur |
|                                                                                                    | - DHCP:                                    | Server                    | CAN                                                                                                    | Op                          | source publics    |
|                                                                                                    | Sécurité                                   |                           |                                                                                                    |                             |                   |
|                                                                                                    | - Pare-feu:                                | Activé                    | (                                                                                                    |                             |                   |
|                                                                                                    | - Filtre de contenu:                       | Désattivé                 | Récapitulatif                                                                                                    |                             |                   |
|                                                                                                    |                                            |                           |                                                                                                    |                             |                   |
|                                                                                                    |                                            |                           | Table Any IP                                                                                                    | Etat de la b                | ande passante     |
|                                                                                                    |                                            |                           |                                                                                                    |                             |                   |

Import du fichier de configuration Keyyo

Allez dans le menu "Maintenance > Outils > Configuration : cliquez sur Parcourir" Choisissez le fichier rom0 que vous avez préalablement téléchargé.

#### Cliquez sur "télécharger" :

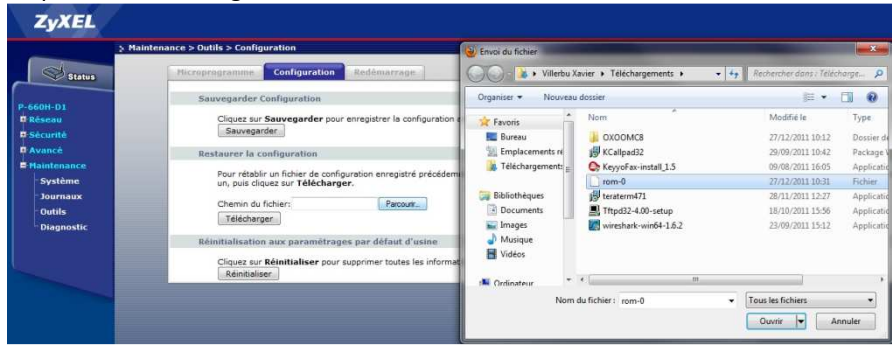

#### Une fois le fichier téléchargé, le routeur redémarre.

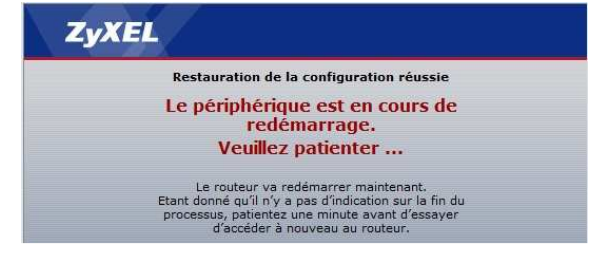

#### Modification de la configuration

Une fois le routeur redémarré, s'y reconnecter avec la nouvelle adresse : <u>http://192.168.69.1:8010</u>, utilisez le mot de passe 1234 et cliquez sur "Connexion"

| Use this s                                                                                                    | screen to change the                                                                                                    | e password.                                                                                                    |
|----------------------------------------------------------------------------------------------------|----------------------------------------------------------------------------------------------------|----------------------------------------------------------------------------------------------------|
| Your router is currently<br>from unauthorized users<br>Please select a new pass<br>others to guess. We sug<br>difficult for an intruder to<br>Enter your new passwor<br>click "Ignore" to keep th | using the default password,<br>we suggest you change yo<br>word that will be easy to re<br>gest you combine text with<br>o guess.<br>d in the two fields below an<br>e default password. | To protect your network<br>uur password at this time.<br>smember yet difficult for<br>numbers to make it more<br>d click "Apply". Otherwise |
| New Password:                                                                                                    |                                                                                                    |                                                                                                    |
|                                                                                                    |                                                                                                    |                                                                                                    |

Cette fois, modifiez le mot de passe avec le mot de passe utilisé pour la connexion ADSL que vous avez récupéré au préalable. Reconnectez-vous avec le nouveau mot de passe.

Rendez-vous ensuite dans le menu "Réseau > WAN > Connexion Internet" et remplissez les champs "Nom d'utilisateur" et "Mot de passe" correspondants à vos identifiants ADSL Keyyo ou de votre fournisseur, puis cliquez sur appliquer :

|             | Général                                |                               |  |
|-------------|----------------------------------------|-------------------------------|--|
| 660H-D1     |                                        |                               |  |
| Réseau      | Nom                                    | Кеууо                         |  |
| WAN         | Mode                                   | Routage 👻                     |  |
| LAN         | Encapsulation                          | PPPoA .                       |  |
| HAT         | Nom d'utilisateur                      | LOGIN_ADSLKEYYO               |  |
|             | Mot de passe                           |                               |  |
| Securite    | Multiplexing                           | LLC •                         |  |
| Avancé      | Identification du circuit virtuel      |                               |  |
| Maintenance | VPI                                    | в                             |  |
|             | VCI                                    | 35                            |  |
|             | Adresse IP                             |                               |  |
|             | Obtenir automatiquement une adresse IP |                               |  |
|             | C Adresse IP fixe                      |                               |  |
|             | Adresse IP                             | 0.0.0.0                       |  |
|             | Connexion                              |                               |  |
|             | Reconnexion automatique                |                               |  |
|             | Cosperios sus demande                  | Délai d'inactivité max 0 sec. |  |
|             | C Contrexton aut demande               |                               |  |
|             |                                        |                               |  |

### **Configuration terminée**

Le routeur est désormais configuré et prêt à être utilisé.

Vous pouvez sauvegarder le fichier de configuration pour l'archiver et pouvoir le retrouver en cas de besoin. Pour cela, allez dans le menu "Maintenance > Outils > Configuration" et cliquez sur "Sauvegarder".